## 工事・故障情報の通知登録方法

ナレッジ

**TPCCOMMUNICATIONS** 

記事を検索、参昭する

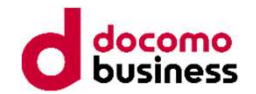

## 工事・故障情報サイトヘユーザ登録いただくことで、工事・故障情報をメールで配信致します。

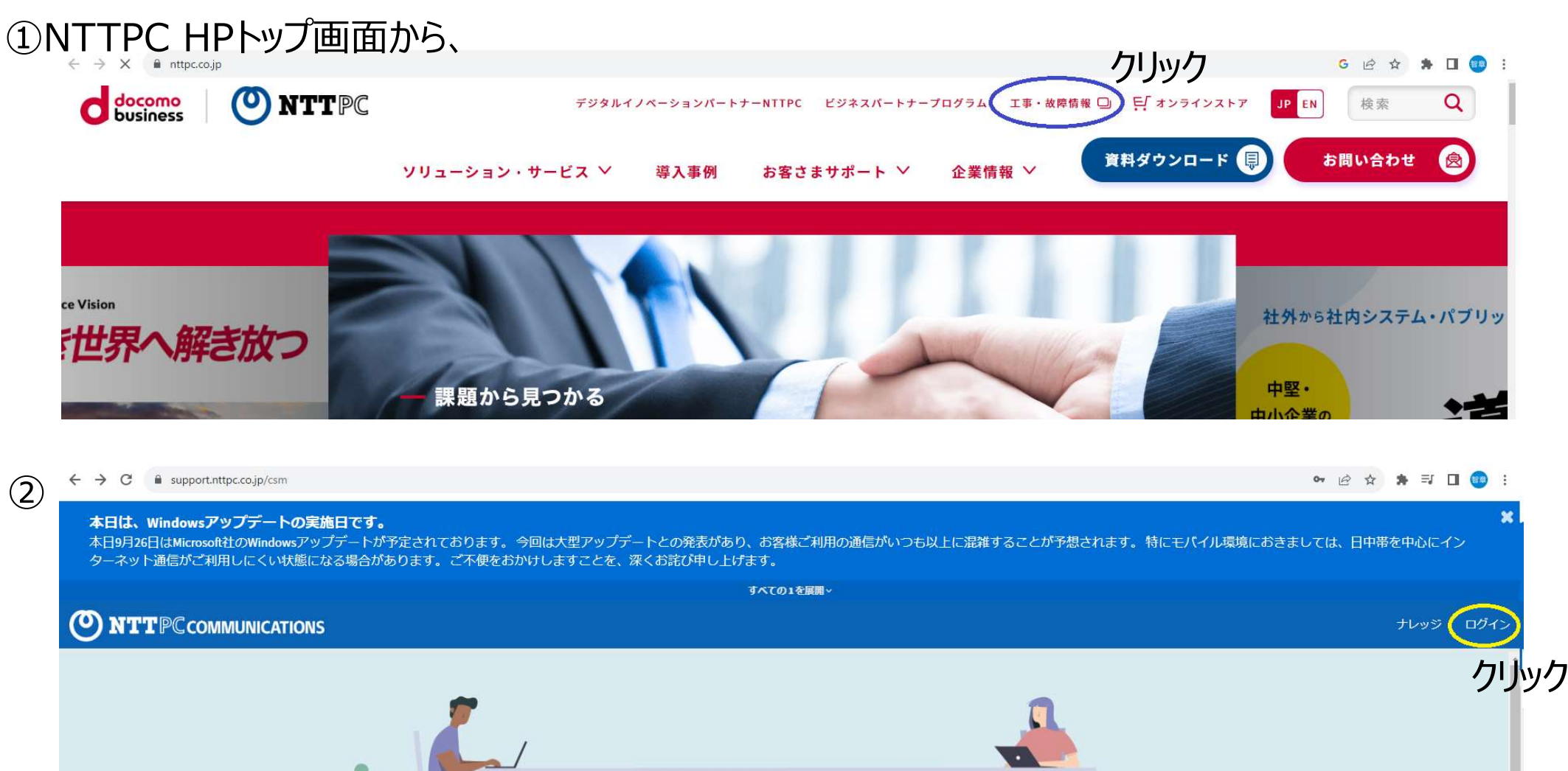

メンテナンス・故障

(ンテナンス工事およびサービス故障

サービス品質

通信速度情報、品質向上の取り組み

## 工事・故障情報の通知登録方法

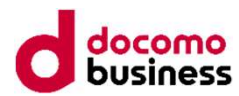

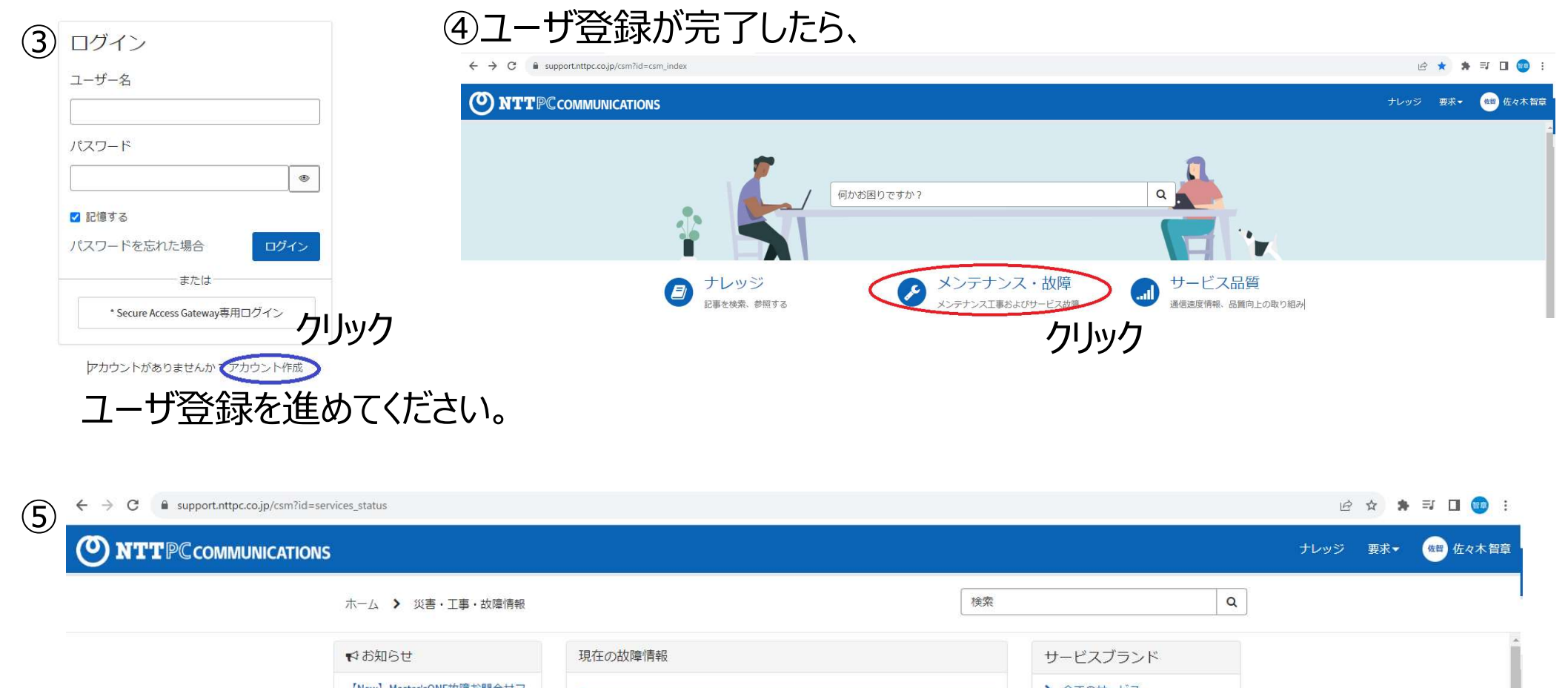

| ♥お知らせ                            | 現在の故障情報                                                                 | サービスブランド                                                |
|----------------------------------|-------------------------------------------------------------------------|---------------------------------------------------------|
| 【New】Master'sONE故障お問合せフ<br>オーム開設 | 【幼庸】 VDIクラウド for デジクルッイン、サービュー部回復(緑鉄部)                                  | > 全てのサービス                                               |
| 【終報】UTM故障に関する再発防止<br>策について       | 2023-09-06 13:00~<br>東新日時 2023-09-13 12:59                              | > InfoSphere                                            |
| WindowsUpdateの日程及び影響につ<br>いて     | 過去情報はこちら                                                                | > WebARENA                                              |
| インターネットを快適にご利用にな<br>るための取り組みについて | メンテナンス情報                                                                | <ul> <li>Mail Luck</li> <li>クラウドWAF/セキュリティ監視</li> </ul> |
| 通信量確認サイトのご案内について                 | 【メンテナンス】セキュア・インターネット VPN (2023-08-21 09:00:00 ~<br>2023-09-27 17:30:00) | > Security BOSS                                         |
|                                  |                                                                         | ▶ みまもりがじゅ丸                                              |

**ITT**PC COMMUNICATIONS Copyright © 2023 NTT PC Communications Incorporated, All Rights Reserved.

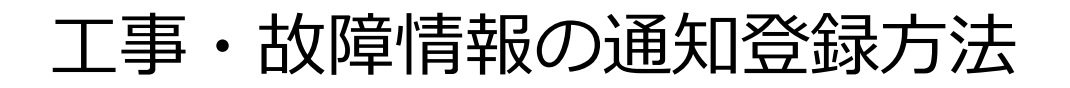

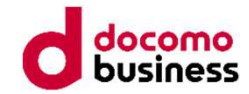

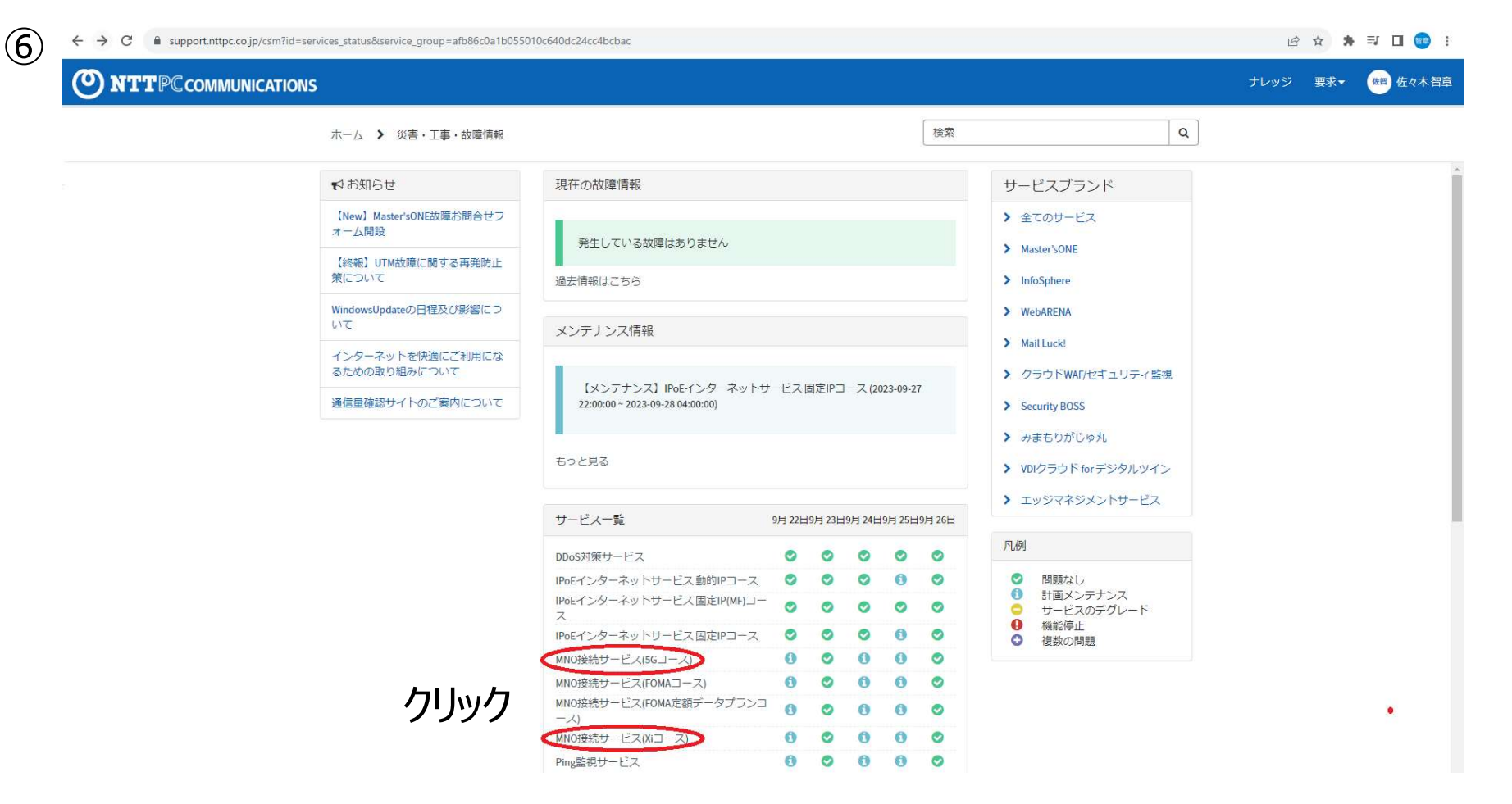

## ⑦ 画面遷移後、「更新に登録」を

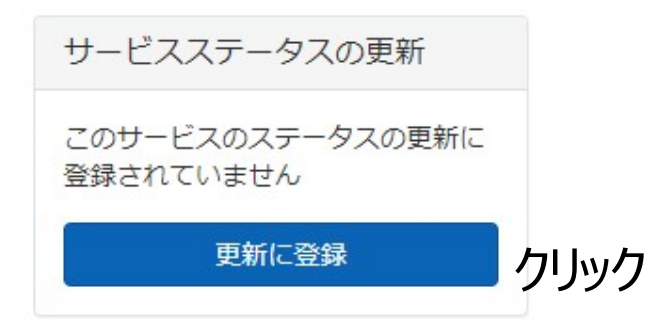

⑧ メール配信に登録すると、⑥のページのサービス名の 横に、アイコン(メール)が表示されます。

| ▼MNO接続サービス(5Gコース)              | 0 | 0 | 0 | 0 | 0 |
|--------------------------------|---|---|---|---|---|
| MNO接続サービス(FOMAコース)             | 0 | 0 | 0 | 0 | 0 |
| MNO接続サービス(FOMA定額データプランコ<br>ース) | 0 | 0 | 0 | 0 | 0 |
| ▼MNO接続サービス(Xiコース)              | 0 | 0 | 0 | 0 | 0 |